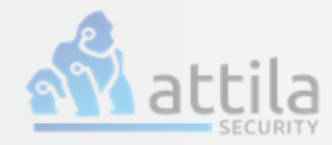

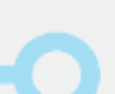

### **Client Setup Guide for IKEv2 Connection**

GSC Version 21.03.0 | Date: July 14, 2021 © Copyright 2021, Attila Security, Inc All Rights Reserved

# **Background:**

The GoSilent Server supports the use of two IKE protocols. IKEv1 with preshared keys (PSK's) and IKEv2 with certificates. In order to set your GoSilent client up with IKEv2 your server must first be setup with IKEv2. There are a number of steps to follow when setting up the IKEv2 protocol for a GoSilent client connection. Those steps are described in the remainder of this document.

### **Table of Contents**

| Certificate Requirements: Without Subject Alternative Name            |
|-----------------------------------------------------------------------|
| Certificate Requirements: With Subject Alternative Name               |
| Client Certificates: Navigation                                       |
| Client Certificates: Common Name / Key Size 6                         |
| Client Certificates: SAN / Generating CSR                             |
| Client Certificates: Submitting Unsigned CSR To Trusted CA            |
| Client Certificates: Submitting Signed CSR                            |
| Client Certificates: Verifying Upload10                               |
| CA Certificates: Uploading Signed CA Chain11                          |
| Certificates: Verifying Certificates12                                |
| VPN Server Profile: Navigation / Protocol13                           |
| VPN Server Profile: Profile Name / Server Name / Client Certificate14 |
| 14                                                                    |
| VPN Server Profile: SAN / Adding Virtual Server15                     |
| VPN Server Profile: Verifying Upload / Connecting to Server           |
| VPN Server Profile: Verifying Server Connection17                     |
| Setting Default Server Profile: Navigation18                          |
| Setting Default Server Profile: Verifying Default Server19            |
| Support: Questions / Problems                                         |

# **Certificate Requirements**

# **CN without SAN**

GoSilent clients **prior to the 21.03** release must use this method. GoSilent clients **21.03 and later** release may use this method.

If you are creating a GoSilent client IKEv2 certificate without SAN, follow these requirements:

- The Subject field must contain only a Common Name (CN) attribute, which is set to Client ID value that matches the one on the GoSilent Server.
   Other Subject field attributes such as O, OU, C, etc. are not allowed
- The certificate **must** be an **end-entity/leaf** certificate, it **cannot** be a CA certificate.

This is specified when generating the certificate by setting a **basic constraint** to **CA:FALSE** 

Here is an example:

```
X509v3 Basic Constraints: critical
CA:FALSE
```

• The Extended Key Usage must be set to client authentication

Here is an example:

```
X509v3 Extended Key Usage:
TLS Web Client Authentication
```

# **Certificate Requirements**

# **CN with SAN**

This method is supported only for GoSilent client releases 21.03 and later.

If you are creating a GoSilent client IKEv2 certificate with SAN, follow these requirements:

- The **Subject** field may contain any attributes defined in X.509 specification, such as CN, O, OU, C, etc.
- The SAN field must contain the value of Client ID that matches the one on the GoSilent server.
- The certificate **must** be an **end-entity/leaf** certificate, it **cannot** be a CA certificate This is specified when generating the certificate by setting a **basic constraint** to **CA:FALSE**

Here is an example:

```
X509v3 Basic Constraints: critical
CA:FALSE
```

• The Extended Key Usage must be set to client authentication

Here is an example:

```
X509v3 Extended Key Usage:
TLS Web Client Authentication
```

# **Client Certificates: Navigation**

# Log into the "GoSilent Console"

Log into the "GoSilent Cube Console" by navigating to "https://setup.gosilent". Please note if you do not have this login information to contact our customer support team at "https://attilasec.zendesk.com" who will be glad to assist you

1

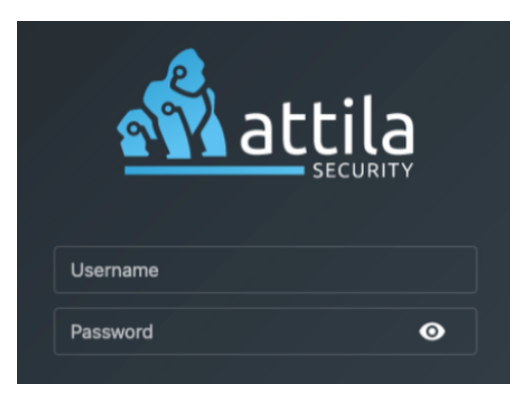

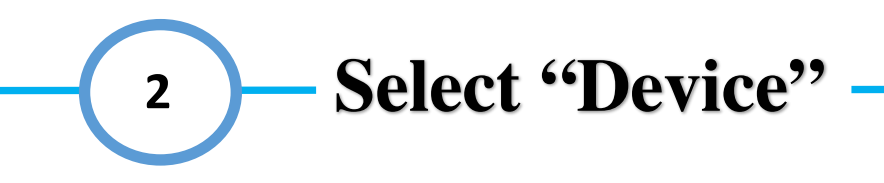

Select the "Device" page which can be found on the left menu below Servers Profiles. If your menu is collapsed simply select the icon displaying a circuit

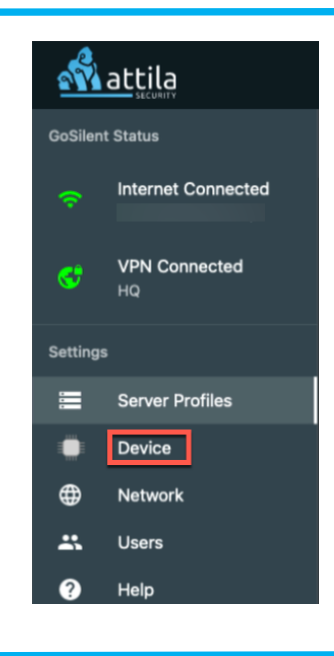

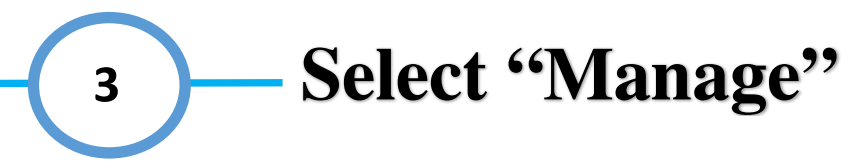

On the right hand-side of Certificate Management, select "Manage...". Depending on your MAC/PC's resolution, this may require you to scroll down

| to Monogoment |
|---------------|

Manage the certificates and CA chains that are stored on the device for IKEv2 connections, Web dashboard and log shipping.

### Factory Reset

Syster

Certifica

This will return all of your GoSilent settings to the original factory defaults. Devices connected to the GoSilent's hotspot will not be able to view the factory reset page. Access is only allowed to devices connected via LAN ethernet.

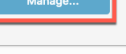

# **Client Certificates: Common Name / Key Size**

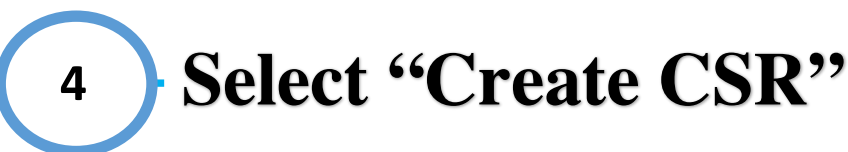

Select "Create CSR" which is located directly below Client Certificates. Once this has been selected a menu will appear on the right-hand side

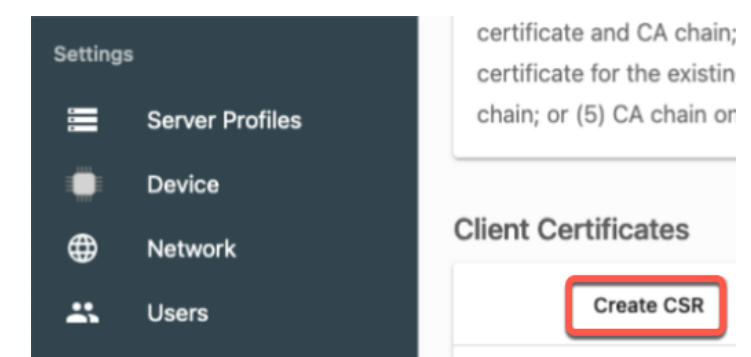

# **5** Input the "Common Name" (CN)

On the right-hand menu, enter the "Common Name" in the "CN" field.

Important Note: The Common Name "CN" must match exactly with the "Client Username" within your Virtual Server otherwise the VPN connection will fail due to invalid credentials

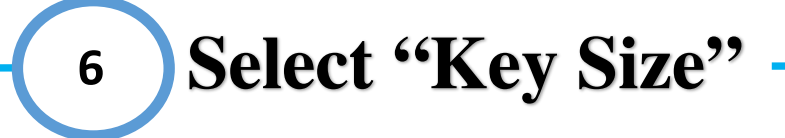

Select "Key Size" on the right-hand menu. Select either P-256 or P-384 depending on your encryption bit size preference

# CLIENT USERNAME WITHIN THE SERVER Key Size P-256 Subject Alternative Name (Optional) Type DNS Value Add Certificate Usage IKEv2 Web Dashboard Generate CSR

### Generate CSR

| CLIENT | USER NAME | WITHIN THE SERVER |
|--------|-----------|-------------------|
| √P-256 |           |                   |
| P-384  | k         |                   |

Subject Alternative Name (Optional)

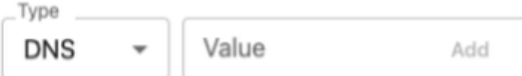

# **Client Certificates: SAN / Generating CSR**

# 7 Input "Subject Alternative Name"

[OPTIONAL]: As an additional option you can also input a Subject Alternative Name or (SAN). The SAN can add an additional "DNS" or "IP" address.

Important Note: This is optional and if you do not have any additional SANs feel free to skip this step

# <sup>8</sup> Select "Add"

[OPTIONAL]: Once you have added your additional DNS or IP select "Add" on the right-hand side of the SAN value information.

Important Note: This is optional and if you do not have any additional SANs feel free to skip this step

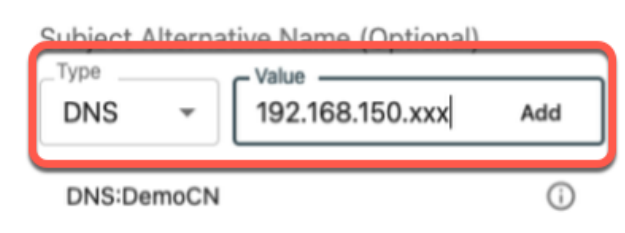

Subject Alternative Name (Optional)

 Type
 Value

 DNS
 192.168.150.xxx

 DNS:DemoCN
 i

# 9 Select "Generate CSR"

Select "Generate CSR" on the right-hand menu near the bottom of the page. Once this has been selected, your "Unsigned CSR" should display, and a success message should appear on the bottom right-hand corner

| Cer          | tificate Usage |
|--------------|----------------|
| $\checkmark$ | IKEv2          |
|              | Web Dashboard  |
|              | Generate CSR   |

# Client Certificates: Submitting Unsigned CSR

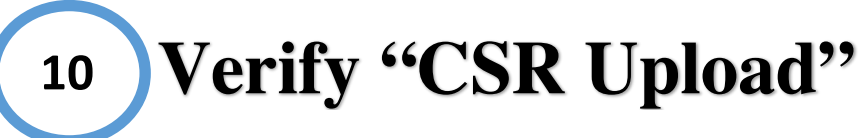

You should now see the "Unsigned Certificate" under the Client Certificates area with the common name that you had typed in earlier steps with a status of "pending"

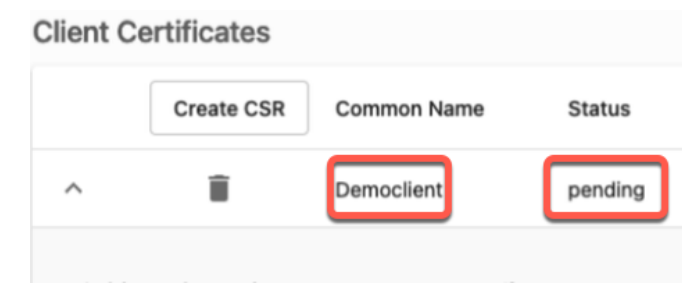

11 Submit "Unsigned CSR" to trusted CA

At this point you can now select either "Copy Contents" and put this information into a text editor or select "Download Contents" and send the downloaded file to your personal or companies trusted CA provider to be signed.

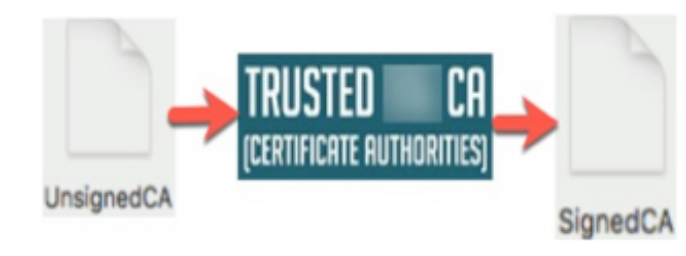

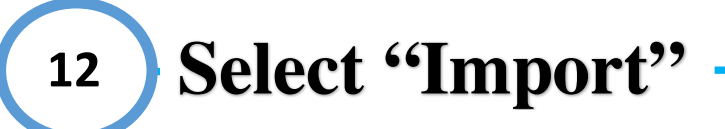

Once you have received a "Signed Certificate" from your trusted CA, please save the file to your PC/MAC. You may now select the "Import..." icon near the top right corner of the page to the right of Import bundle

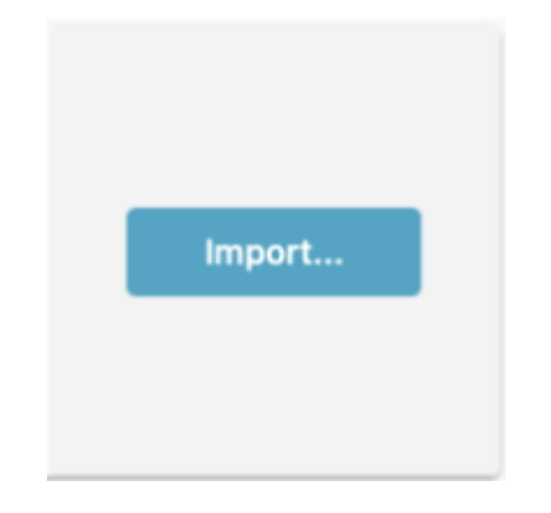

# Client Certificates: Submitting Signed CSR 13 Select "Upload File"

After selecting the upload icon, a menu should appear on the right-hand side. Select "Upload files by clicking or dragging over this box"

### Upload PEM Bundle

The only supported file type for imported certificates is PEM format.

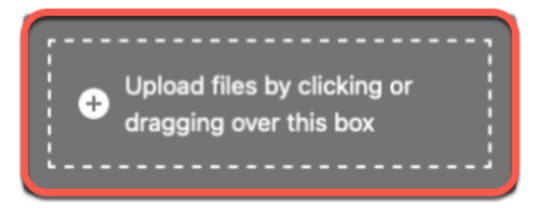

# 14 Select "Signed Certificate" and "Open"

Find and select the "Signed Certificate" you have received from your Trusted CA provider from the file explorer menu. Then select "Open" on the bottom right-hand corner of the file explore menu

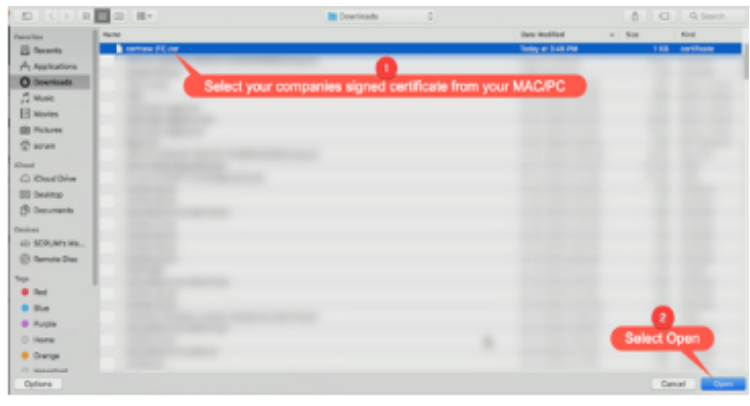

# 15 Select "Import Bundle"

Select "Import Bundle" on the bottom right-hand corner of the menu. You may have to scroll down depending on your Mac/PCs resolution. You should now receive a success message on the bottom right hand corner

| rt | tificate Usage |  |
|----|----------------|--|
| 1  | IKEv2          |  |
| ]  | Web Dashboard  |  |

# **Client Certificates: Verifying Upload**

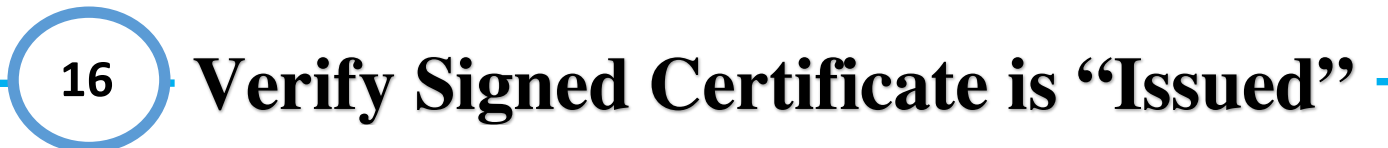

After selecting Import... you should now see that the certificate displays "**Issued**" under the status area

| Client C | ertificates |             |        |
|----------|-------------|-------------|--------|
|          | Create CSR  | Common Name | Status |
| ~        |             |             | issued |

17 Verify all uploaded info

# Once the client has been issued verify the certificate displays all the correct information

- 1.) Common Name: This should match the exact username you have on your GoSilent Server
- 2.) Status: This should now display "Issued"
- 3.) Usage: This should either display IKEv2 or Web Dashboard depending on your selection
- 4.) Generation/Issue Date: This should display the date and time the certificate was generated
- 5.) Expiration Date: This will display the date that the certificate is set to expire
- 6.) Subject Alternative Name (with all SANs entered): This should display any SANs you have entered

| Cli | ent Ce                    | ertificates                                                   | 0                                      |                |            |                     | •                    |
|-----|---------------------------|---------------------------------------------------------------|----------------------------------------|----------------|------------|---------------------|----------------------|
|     |                           | Create CSR                                                    | Common Name                            | Status         | Usage      | Generation/Issue D  | Expiration Date      |
| ,   | ^                         | Ĩ                                                             | Democlient                             | issued         | IKEv2      | Tue Jun 22 2021 17: | Fri Jan 28 2022 17:1 |
| 6   | Subjec<br>Curve<br>Extend | et Alternative Na<br>Name: <b>secp384</b><br>led Key Usage: ( | me: DNS:Democlie<br>Ir1<br>Client Auth | ent, DNS:192.1 | 68.150.xxx |                     |                      |

# **CA Certificates: Uploading Signed CA Chain**

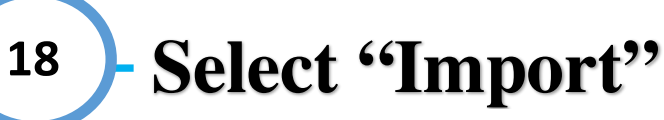

Select **"Import..."** near the top right-hand corner of the page on the right-hand side of "Import Bundle"

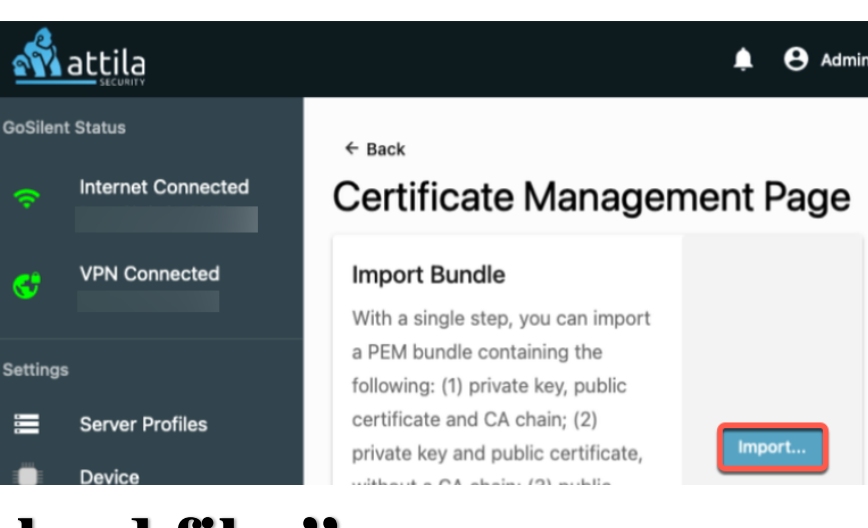

19 Select "Upload files"

### Upload PEM Bundle

The only supported file type for imported certificates is PEM format.

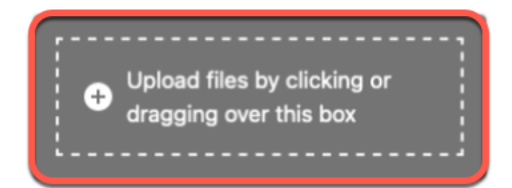

After selecting Import... a menu should appear on the right-hand side of the screen. Select "Upload files by clicking or dragging over this box"

<sup>20</sup> Select the "Signed CA Chain"

Find and select the "Signed CA Certificate Chain" you have received from your Trusted CA provider from the file explorer menu. Then select "Open" on the bottom right-hand corner of the file explorer menu. Select "Import Bundle" on the bottom righthand corner of the menu

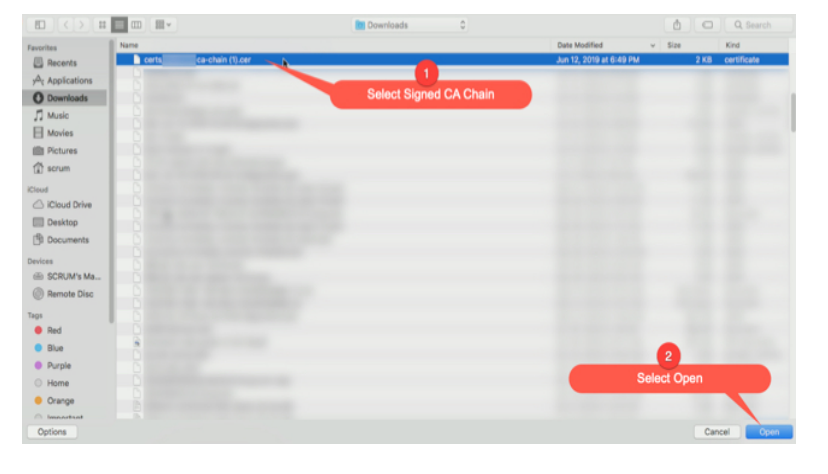

# **Certificates: Verifying Certificates**

# <sup>21</sup> Verify CA Chain Upload

After uploading the "CA Chain" you should now see the CA chain information below the CA Certificate (Chain) area with the "Common Name" and "Expiration date". It's at this point you have now completed the IKEv2 server process. If everything was uploaded correctly you should see

- 1.) "Server Certificate" with a status of "issued" with the correct "Common Name"
- 2.) "CA Certificate (Chain)" with the correct "CA Certificate" info

| <b>N</b>    | attila             |                        |                                      |                                               |                                       |                                                  |                                             | 📌 😝 Admin            |
|-------------|--------------------|------------------------|--------------------------------------|-----------------------------------------------|---------------------------------------|--------------------------------------------------|---------------------------------------------|----------------------|
| GoSilent    | t Status           | ← Back                 |                                      |                                               |                                       |                                                  |                                             |                      |
|             | Internet Connected | Certi                  | ficate M                             | anagemer                                      | nt Page                               |                                                  |                                             |                      |
| \$          | VPN Connected      | Import<br>With a s     | Bundle<br>ingle step, you            | can import a PEM bu                           | undle containin                       | g the following: (1) p                           | rivate key, public                          |                      |
| Settings    | 1                  | certifica<br>certifica | te and CA chair<br>te for the existi | n; (2) private key and<br>ng CSR and CA chair | l public certific<br>n; (4) public ce | ate, without a CA cha<br>rtificate for the exist | ain; (3) public<br>ing CSR, without a CA    | Import               |
| 0<br>0<br>0 | Server Profiles    | chain; o               | r (5) CA chain d                     | only.                                         |                                       |                                                  |                                             |                      |
| ۲           | Device             |                        |                                      |                                               |                                       |                                                  |                                             |                      |
| ⊕           | Network            | Client Co              | ertificates                          |                                               |                                       |                                                  |                                             |                      |
| **          | Users              |                        | Create CSR                           | Common Name                                   | Status                                | Usage                                            | Generation/Issue Da                         | Expiration Date      |
| 9           | Help               | ~                      | Î                                    | Democlient                                    | issued                                | IKEv2                                            | Tue Jun 22 2021 17:                         | Fri Jan 28 2022 17:1 |
|             |                    | CA Certi               | ficates (Cha                         | in)<br>Common Name<br>ATTILA                  |                                       |                                                  | Expiration Date<br>Fri Jan 28 2022 17:18:31 | *                    |
|             | < Collapse         |                        |                                      |                                               |                                       |                                                  |                                             |                      |

### 

Select the "Server Profiles" page which can be found on the left menu below the GoSilent Status. If your menu is collapsed simply select the 3 server's icon

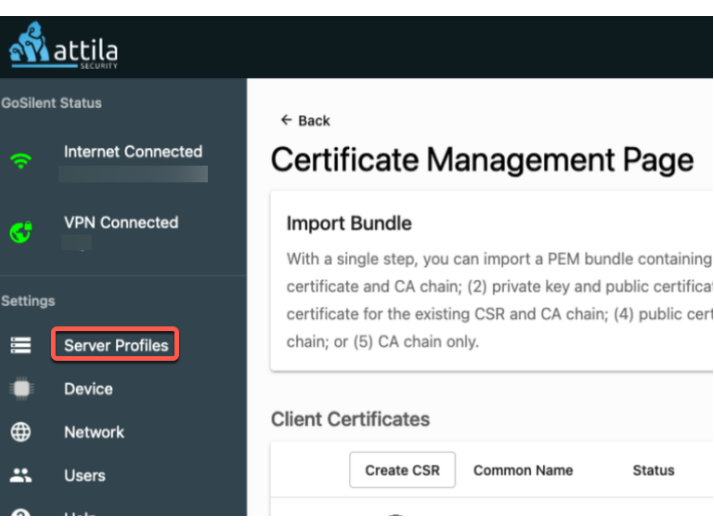

# <sup>23</sup> Select "Add" on Virtual Server

Select "Add" on the right-hand side of "Virtual Server".

Then select "+ New Virtual Server" on the drop-down menu

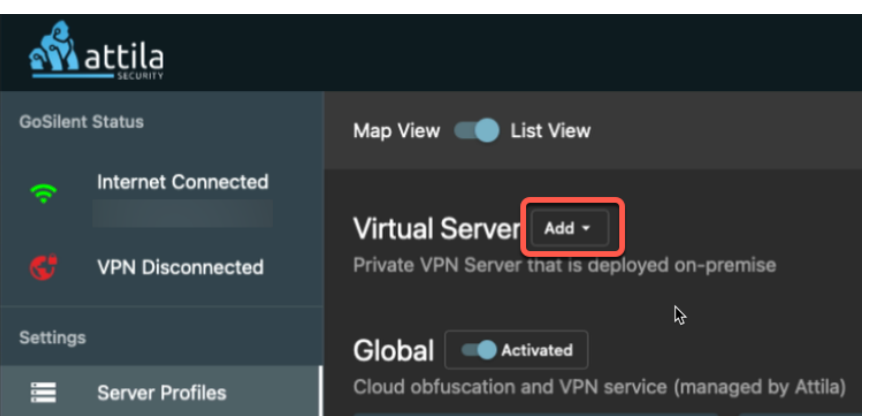

# 24 Change "Protocol" to IKEv2

On the right-hand menu select the dropdown menu for the "**Protocol**" field select "**IKEv1**" and change it to "**IKEv2**"

| Add Server Profile |   |
|--------------------|---|
| Profile Name       |   |
| Server Name        |   |
| ✓ IKEv1            |   |
| IKEv2              | J |

# VPN Server Profile: Profile Name / Server Name

Within the "**Profile Name**" field, enter a name that you will remember. For example (Office Server) or (Home Office Server). This is the name that will display for your server profile going forward.

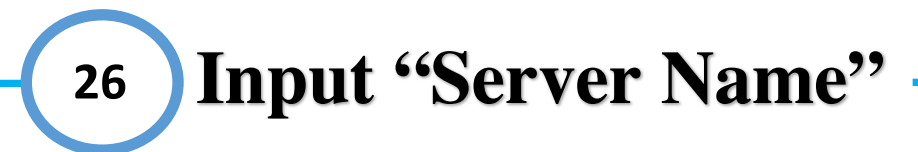

Select the "Server Name" field below Profile Name. Type in the "Server Name" that should match the "VPN server ID (or CN)" in the server's VPN settings. So, if the "VPN server ID (or CN)" contains a domain name (e.g. mycompany.com), then the "Server Name" should be identical. Alternativity, if the "VPN server ID (or CN)" contains an IP address, then the "Server Name" should be identical.

# 27 Select "Client Certificate"

Select "Select a Client Certificate" and find the common name (CN) you uploaded earlier from the drop-down menu. This should automatically appear in the list.

| OFFICE SERVER               |   |
|-----------------------------|---|
| Server Name                 |   |
| Protocol                    |   |
| IKEv2                       | • |
| Select a Client Certificate | - |
| Description (Optional)      |   |

| Add Virtual Server Profile Name OFFICE SERVER |   |
|-----------------------------------------------|---|
| Server Name<br>mycompany.com                  |   |
| IKEv2                                         | • |
| Select a Client Certificate                   | • |
| Description (Optional)                        |   |

←Back

| OFFICE SERVER                               |   |
|---------------------------------------------|---|
| Server Name mycompany.com                   |   |
| Protocol<br>IKEv2                           | • |
| ✓ Select a Clidat Certificate<br>Democlient |   |
| Description (Optional)                      |   |

# **VPN Server Profile: SAN / Adding Virtual Server**

# 28 Select "Subject Alternative Name"

[OPTIONAL]: Below the Client Certificate field, you will see "Subject Alternative Name" here you can select the additional SAN you created earlier.

Important Note: This is optional and if you do not have any additional SANs feel free to skip this step

| OFFICE SERVER            |   |  |
|--------------------------|---|--|
| Server Name —            |   |  |
| Protocol                 |   |  |
| IKEv2                    | * |  |
| Democlient               | • |  |
| Cubiest Alternative Name |   |  |
| 192.168.150.xxx          |   |  |
| Description (Optional)   |   |  |

**29 Select "Add Virtual Server"** 

Verify you have all the following information and select "Add Virtual Server"

- 1. Profile Name
- 2. Server Name
- 3. Protocol
- 4. Client Certificate
- 5. [OPTIONAL] Subject Alternative Name (SAN)

Special Note: You may have to scroll down depending on your MAC/PCs screen resolution to view "Add Virtual Server"

| ſ        |                                          |   |
|----------|------------------------------------------|---|
|          | Description (Optional)                   |   |
| ~        | Subject Alternative Name 192.168.150.xxx | • |
| ~        | Democlient                               | • |
| ~        | Protocol<br>IKEv2                        | • |
| <b>√</b> | Server Name<br>mycompany.com             |   |
|          | OFFICE SERVER                            |   |

# **VPN Server Profile: Verifying Upload / Connecting**

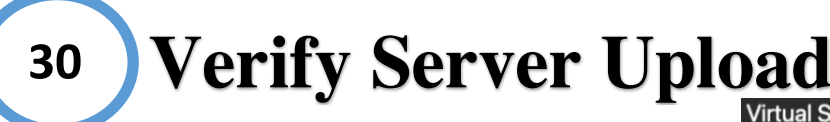

Once you have entered your office server information it should appear under the "Virtual Server" list area

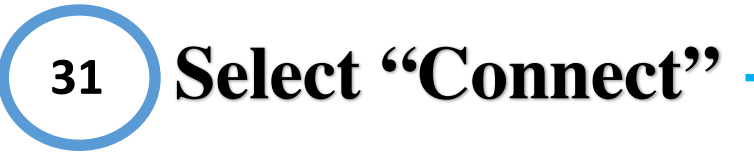

Select the "Connect" on the server that was created. This can be located below the server name on the right-hand side of the star icon

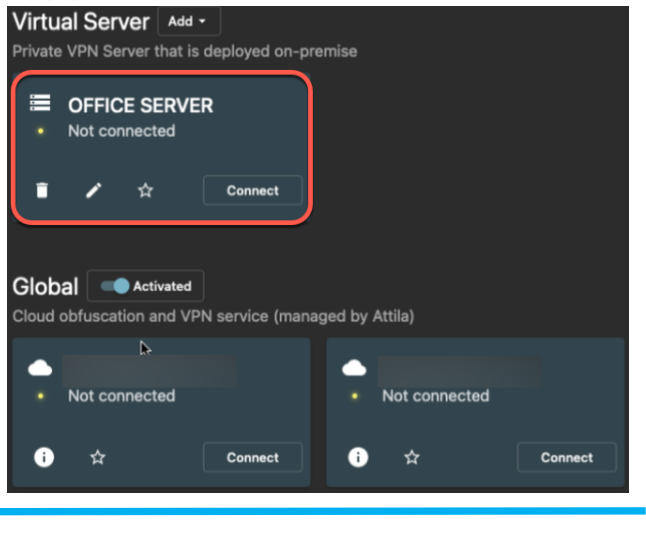

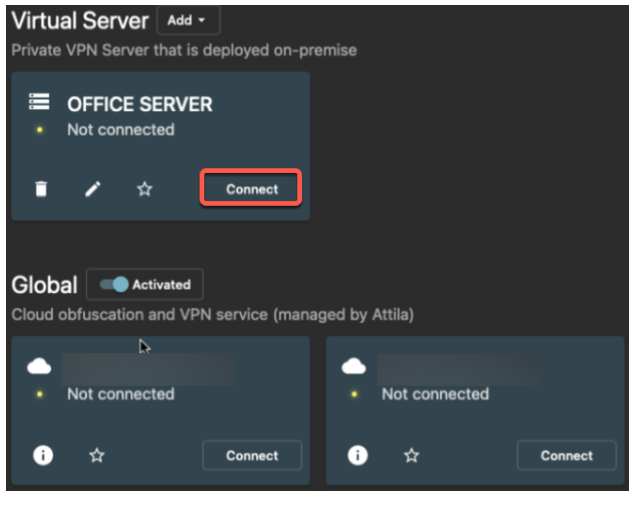

# 32 Select "Yes, I'm Sure"

Once you have selected Connect you should then receive a pop-up asking if you are sure you want to disconnect from your currently connected server and connect with your newly created server. Select "Yes, I'm Sure"

| Are you sure?              |                            |
|----------------------------|----------------------------|
| This will establish a conr | nection with OFFICE SERVER |
|                            | Yes, I'm Sure Cancel       |

Important Note: New connections to a server can take 30 to 90 seconds to fully connect.

# **VPN Server Profile: Verifying Server Connection**

# **33** Verify Server Connection

Once connected correctly you should see the Office Server information on the left-hand side under "VPN Connected" and the status of "Connected" in green on the server itself. This indicates that you are now fully connected to your office server via an IKEv2 connection. This process is now complete. If you are having any problems connecting, please feel free to contact our customer support team at https://attilasec.zendesk.com who will be glad to assist you.

Import Note: If you would like for your GoSilent cube to automatically try to connect to this in the future, please continue to go through the "Setting Default Server Profile" instructions below. This is a process we recommend following so you will not have to manually connect anytime you power on or restart your GoSilent cube.

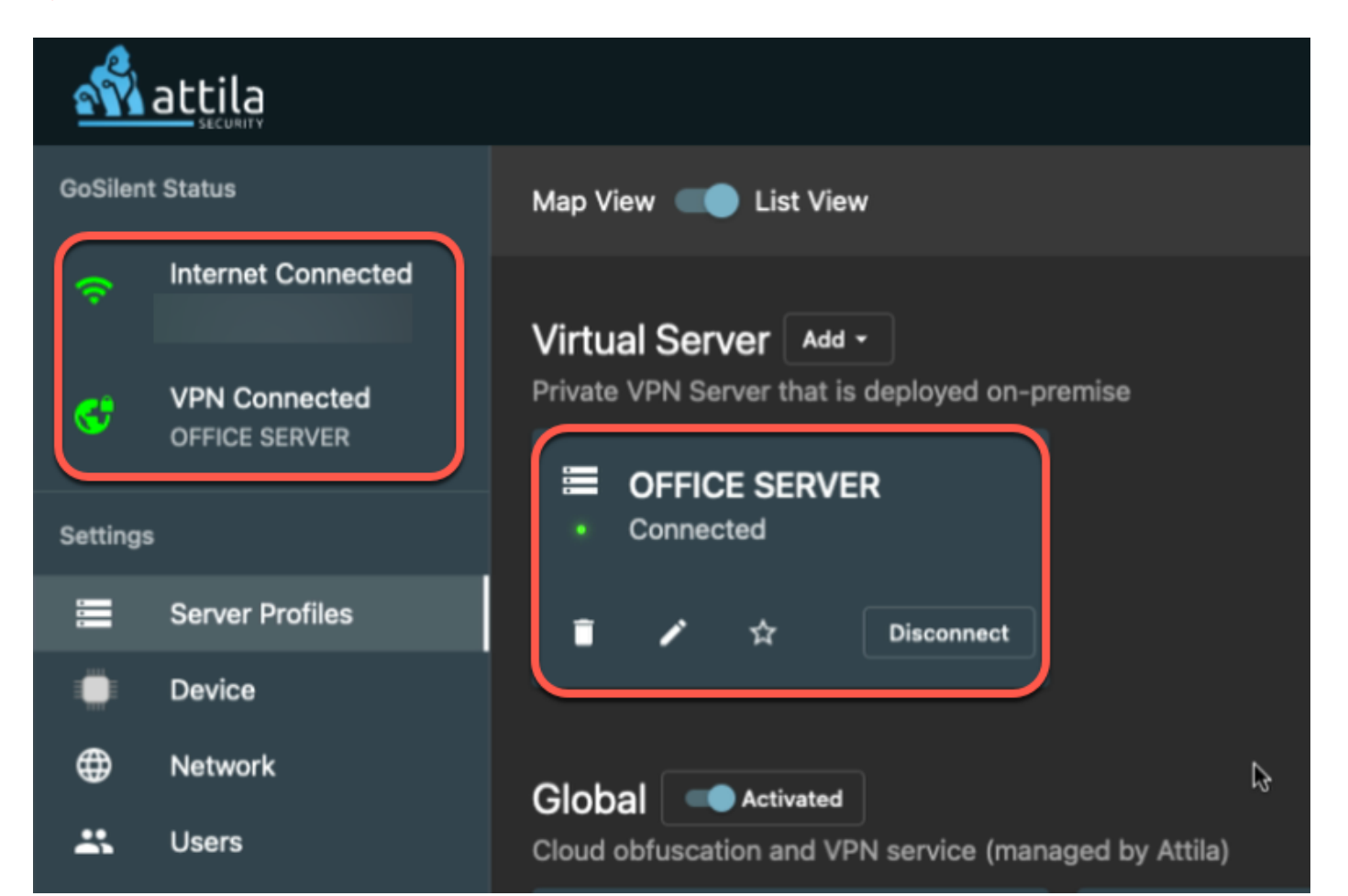

# **Setting Default Server Profile: Navigation**

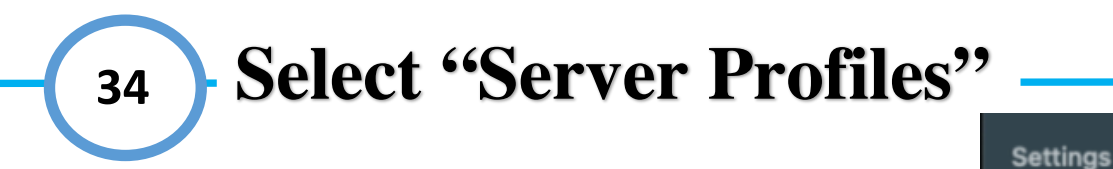

Select the "Server Profiles" page which can be found on the left menu below GoSilent status. If your menu is collapsed simply select the icon displaying 3 server icons

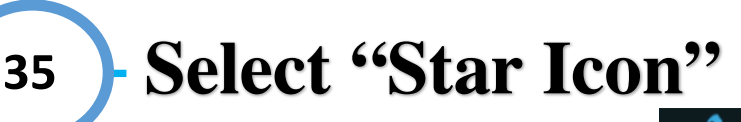

Select the "Star" icon on the lefthand side of the disconnect button under the desired server profile

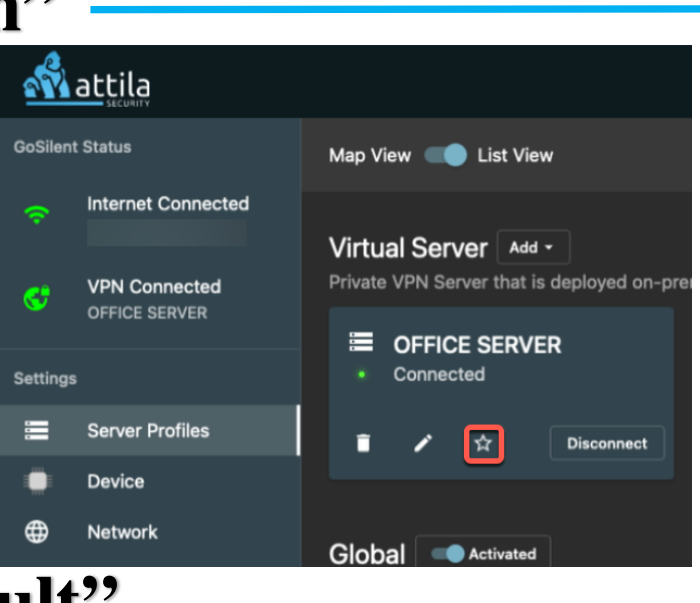

Server Profiles

Device

Network

Users

Help

⊞

щ

(?)

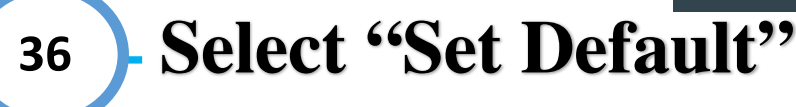

Once you have selected the star icon, you should then receive a pop-up asking if you are sure you want to set the server as default. Select "Set Default"

### Are you sure?

This will make OFFICE SERVER your default server to connect to.

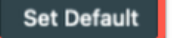

Cancel

# Setting Default Server Profile: Verifying Default

# **37 Verify Default Setting**

The star icon (Default) will now display in a solid grey/white color. This indicates this is now your default server and anytime you power on or establish a new internet connect your GoSilent cube will try connecting to the default server automatically. The GoSilent cube must be able to automatically connect to a known Wi-Fi network or an ethernet network

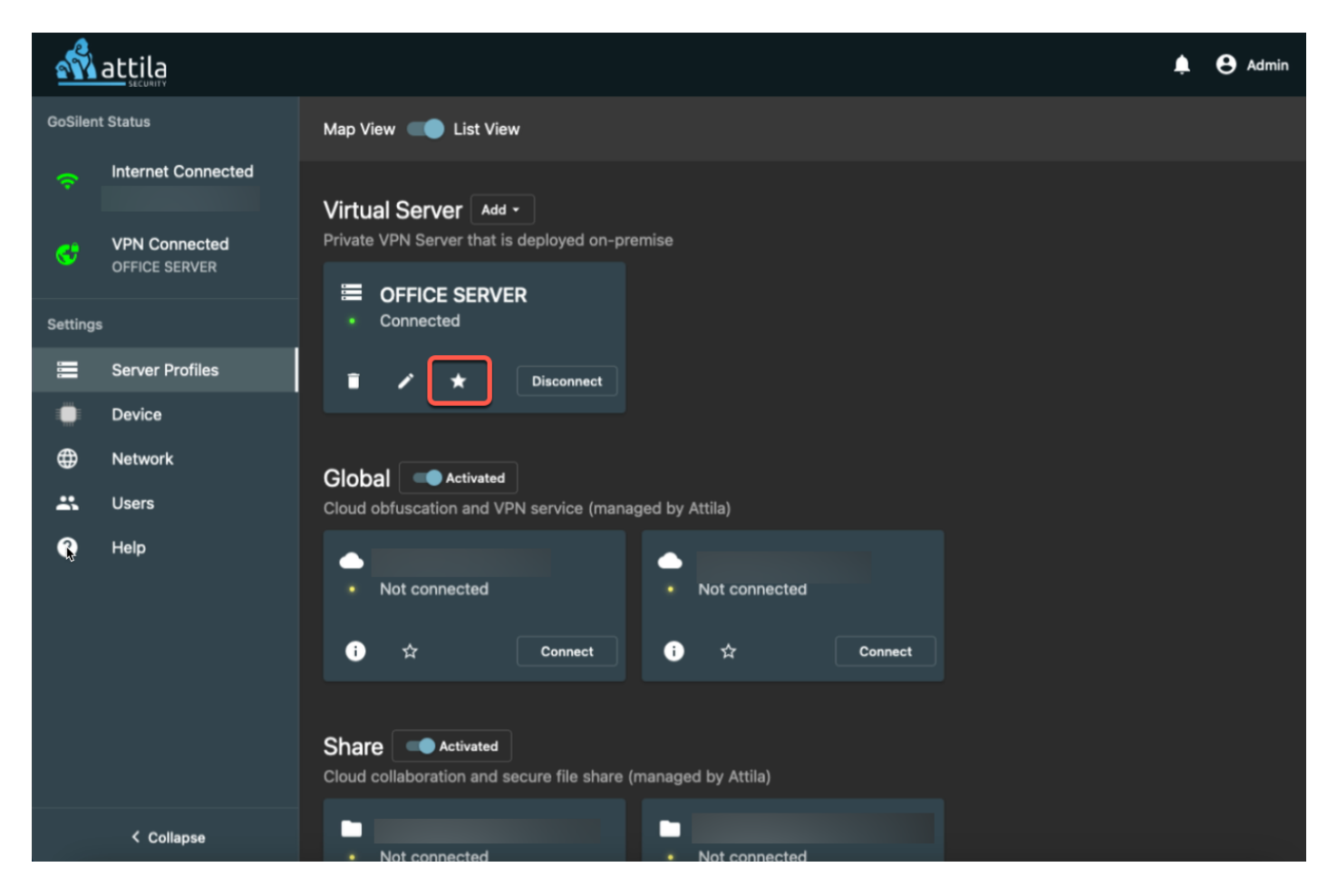

# **Support: Questions / Problems**

Congratulations on completing the setup using an IKEv2 connection. If you should have any problems, questions, or concerns please feel free to contact our customer support team at https://attilasec.zendesk.com who will be glad to assist you and we thank you for your business with Attila Security!

# **Contact Us**

Support Email:

Support@attilaSec.Zendesk.com

Submit Issue: <u>Https://attilasec.zendesk.com/hc/en-us/requests/new</u>

Company Address: 10960 Grandchester Way, Suite 530, Columbia MD 21044

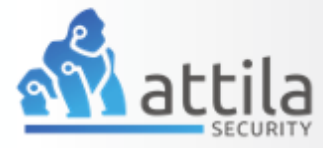